# PAGO EN LÍNEA DE TRIBUTOS

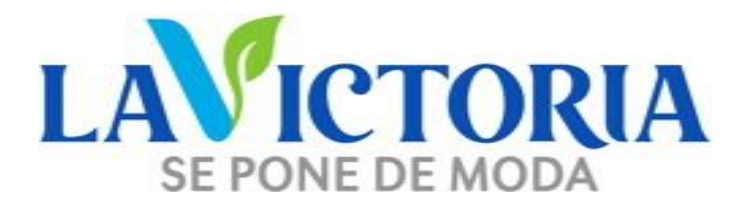

# Guía de usuario

# **MUNICIPALIDAD DE LA VICTORIA**

FEBRERO 2025

Estimados contribuyentes, aquí te explicamos paso a paso como pagar tus tributos vía web.

## PASO 1: INGRESA A NUESTRO PORTAL WEB.MUNILAVICTORIA.GOB.PE

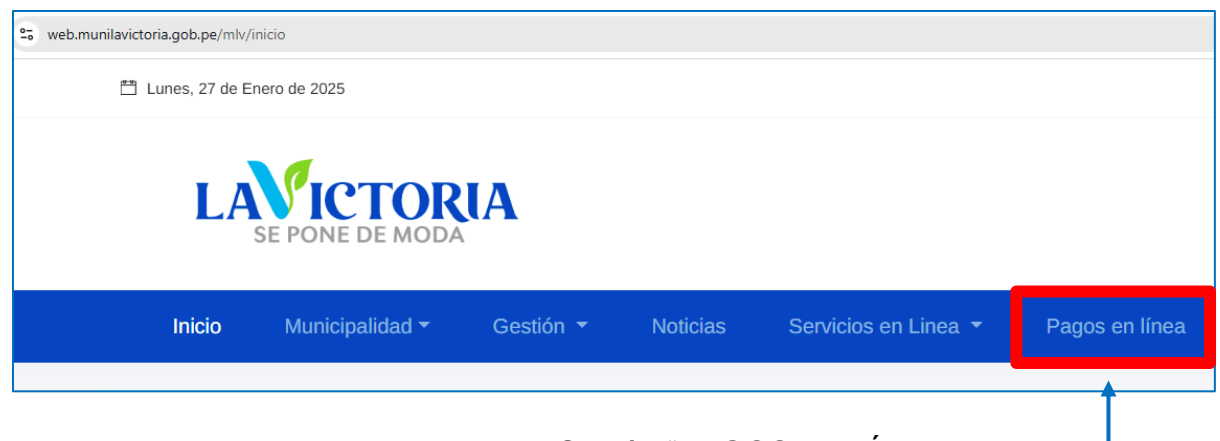

#### Haciendo click en la Opción "PAGOS EN LÍNEA"

# PASO 2: INGRESA TU **CÓDIGO DE CONTRIBUYENTE** Y **CONTRASEÑA** Ó

INGRESA A LA OPCION "ACTUALIZA TUS DATOS AQUÍ".

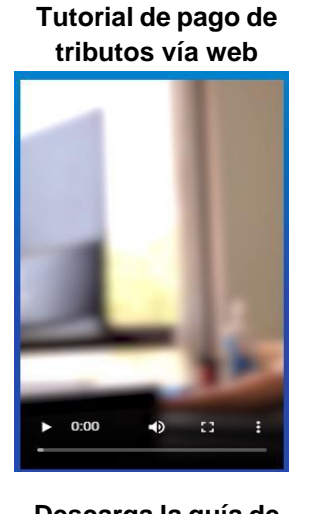

Descarga la guía de usuario. DESCARGAR

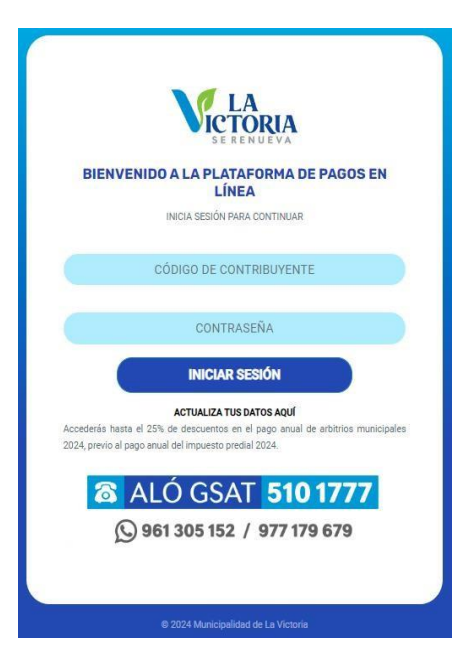

Al iniciar sesión, te solicitará actualizar tus datos y obtendrás tu contraseña.

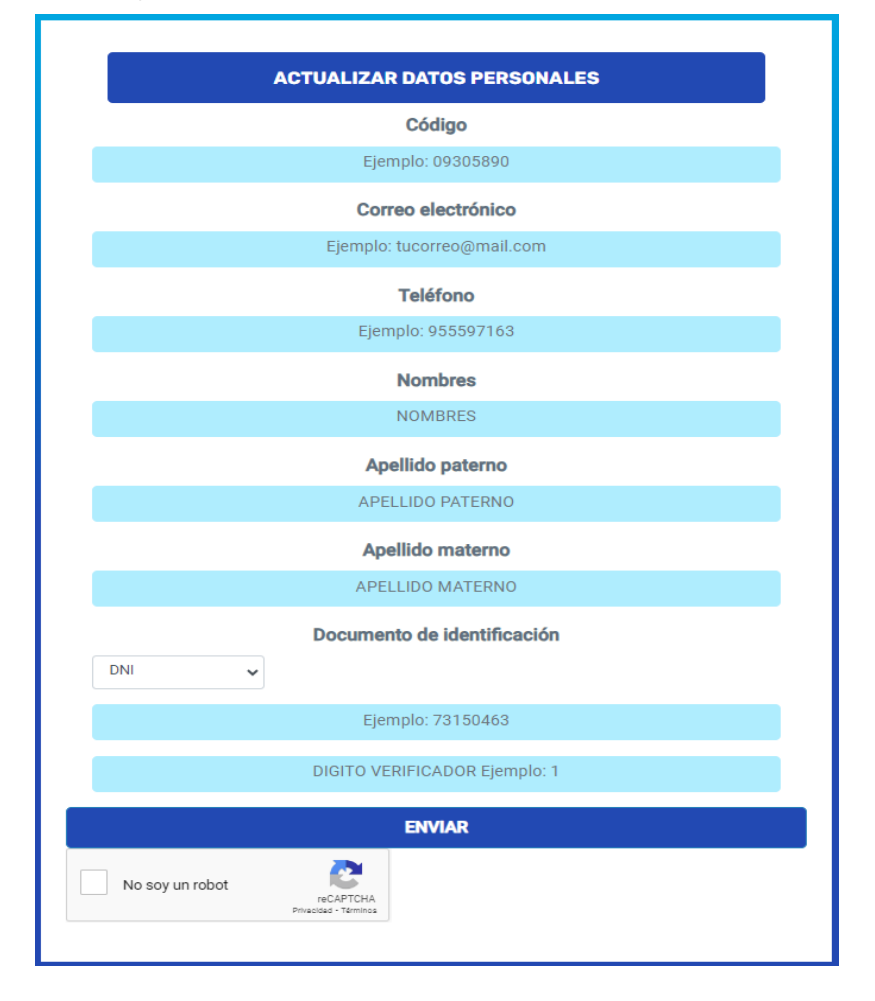

## PASO 3: RECIBIRÁS UN CORREO ELECTRÓNICO CON TU CONTRASEÑA AL ENVIAR LA INFORMACIÓN.

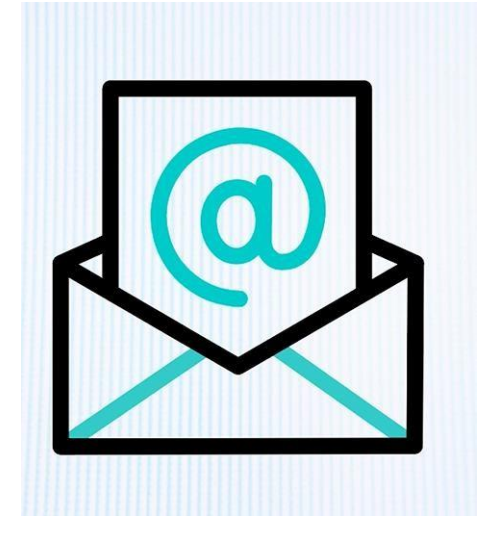

PASO 4: UNA VEZ INGRESADO, SELECCIONA LA OPCIÓN: "ESTADO DE CUENTA", LUEGO "APLICAR ORDENANZA VIGENTE", SELECCIONA LA OPCION PRONTO PAGO WEB 25 % Y DARLE CLICK EN EL BOTÓN "PAGAR CON PRONTO PAGO" PARA CONTINUAR.

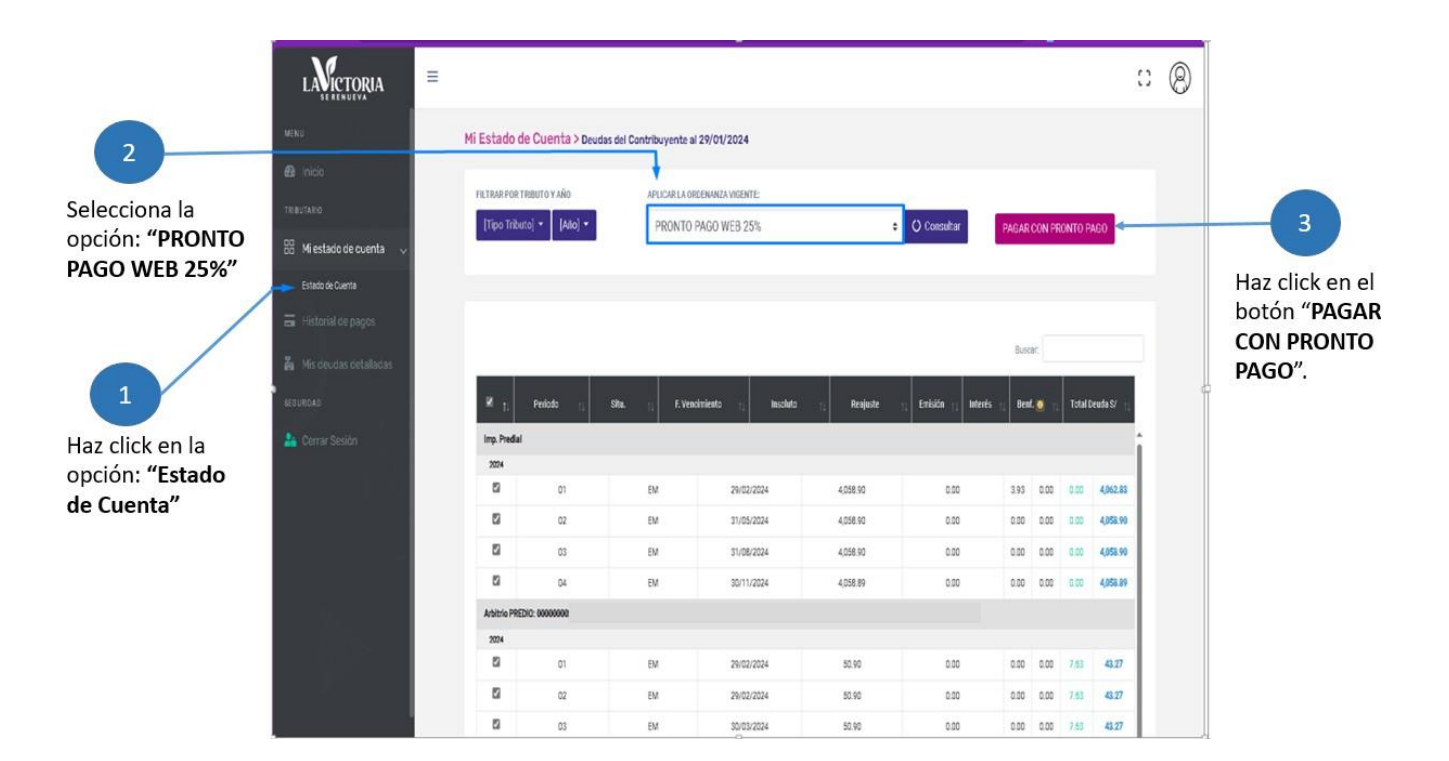

PASO 5: PODRAS OBSERVAR EL RESUMEN DEL MONTO A PAGAR, DARLE CLICK EN EL BOTÓN PARA CONTINUAR.

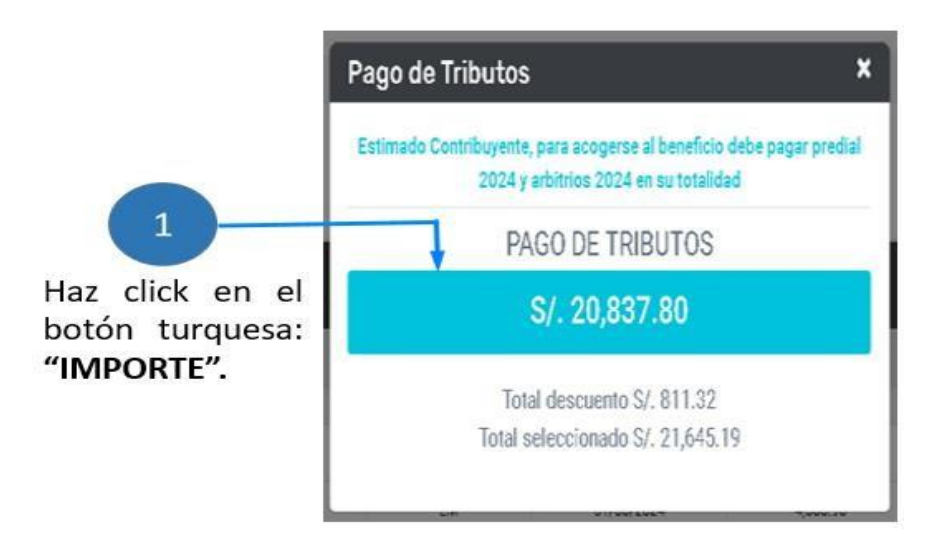

### PASO6: SE MOSTRARÁ EL DETALLE DE TRIBUTOS A PAGAR, PERO PARA CONTINUAR ACEPTAR LOS TÉRMINOS Y CONDICIONES. HAS CLICK PAGAR DEUDA.

| ar 10 . Bacistres                   |        |            |                |            |         |         |               |                    |                 |           |
|-------------------------------------|--------|------------|----------------|------------|---------|---------|---------------|--------------------|-----------------|-----------|
| a ngalor                            |        |            |                |            | 1       | Buscar: |               | RESUMEN D          | DE PAGO         |           |
| Tipo Tributo 🕴 1.                   | Alio † | Periodo 11 | F. Vencimiento | Insoluto 1 | Emisión | Mora    | Total Deuda   | CODIGO-            | 000             |           |
| ONCEPTO: ARBITRIO: PREDIO           | 2024   | 01         | 29/02/2024     | 25.85      | 0.00    | 0.00    | 21.98         |                    |                 |           |
| ONCEPTO: ARBITRIO: PREDIO           | 2024   | D1         | 29/02/2024     | 11.36      | 0.00    | 0.00    | 9.66          | CONTRIBUTENTE      |                 |           |
| ONCEPTO: ARBITRIO: PREDIO           | 2024   | 01         | 29/02/2024     | 1.36       | 0.00    | 0.00    | 1.16          | CONTRIBUTENTE.     |                 |           |
| ONCEPTO: ARBITRIO: PREDIO           | 2024   | 01         | 29/02/2024     | 12.32      | 0.00    | 0.00    | 10.47         | -                  | \$/ 20,837,80   |           |
| ONCEPTO: ARBITRIO: PREDIO           | 2024   | 02         | 29/02/2024     | 25.85      | 0.00    | 0.00    | 21.98         | Total a Pagar      |                 | 1         |
| ONCEPTO: ARBITRIO: PREDIO           | 2024   | 02         | 29/02/2024     | 11.35      | 0.00    | 0.00    | 9.65          |                    |                 | Haz click |
| ONCEPTO: ARBITRIO: PREDIO           | 2024   | 02         | 29/02/2024     | 1.36       | 0.00    | 0.00    | 1.16          | Acepto los Término | sycondiciones - |           |
| ONCEPTO: ARBITRIO: PREDIO           | 2024   | 02         | 29/02/2024     | 12.32      | 0.00    | 0.00    | 10.47         | 🔒 Pagar D          | euda            | Асерта    |
| ONCEPTO: ARBITRIO: PREDIO           | 2024   | 03         | 30/03/2024     | 25.85      | 0,00    | 0.00    | 21.98         |                    |                 | Termino   |
| ONCEPTO: ARBITRIO: PREDIO           | 2024   | 03         | 30/03/2024     | 11.36      | 0.00    | 0.00    | 9.66          |                    |                 | condicio  |
| ando desde 1 hasta 10 de 100 regist | tros   |            |                | Anterior   | 1 2 3   | 4 5     | . 10 Siguente |                    |                 | 2         |

### PASO 7: CANCELA CON LOS SIGUIENTES MEDIOS DE PAGO: TARJETAS DE CRÉDITO O DÉBITO. TAMBIÉN PUEDES REALIZARLO MEDIANTE YAPE O PLIN.

| LAVICTORIA<br>SE PONE DE MODA             |
|-------------------------------------------|
| Elige un medio de pago                    |
| O Tarjeta de crédito y débito             |
| Realiza tu pago en cuotas o directo       |
|                                           |
| Código QR Usando tu billetera electrónica |
| Pago con Yape                             |
| Continuar                                 |

El aplicativo web emitirá el comprobante de pago del medio de pago utilizado de acuerdo a los límites dispuestos por las entidades bancarias.

| Gracias por usar F       | agos ei          | n Línea.                      |  |
|--------------------------|------------------|-------------------------------|--|
| Número de Operación      |                  |                               |  |
| Pagado con:              |                  | (mastercard                   |  |
| Monto pagado:            |                  | 17250 PE                      |  |
| Empresa o institución:   | M                | lunicipalidad d<br>La Victori |  |
| Contribuyente:           |                  |                               |  |
|                          |                  |                               |  |
| Código:                  |                  | 00000                         |  |
| N° Recibo:               | 0                | 0801077 -202                  |  |
| Fecha y hora del pedido: | 31/01/24 11:44:4 |                               |  |
|                          | Total            | 17250 PE                      |  |

PASO 8: PUEDES IMPRIMIR EL COMPROBANTE DE PAGO, INGRESANDO A LA OPCIÓN HISTORIAL DE PAGO Y ¡LISTO!

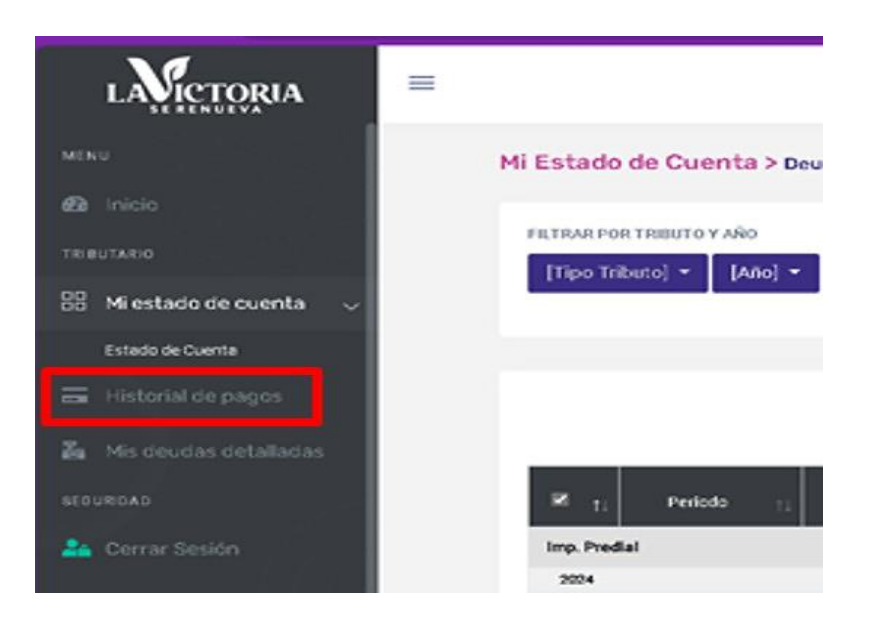